# Administration: Bulk Assign Students to 31a Programs

Assign multiple students to a 31a program at the same time.

| 1 Navig<br>Acade         | ate to the<br><b>emic Achi</b> | app tray at<br>evement.         | the botto         | m of the M         | unetrix Distr           | ict Homepa       | ige. Click |
|--------------------------|--------------------------------|---------------------------------|-------------------|--------------------|-------------------------|------------------|------------|
|                          |                                |                                 |                   |                    |                         |                  |            |
|                          |                                |                                 |                   |                    |                         |                  | ۵          |
|                          |                                |                                 |                   |                    |                         |                  |            |
| *                        |                                |                                 | . <u>.</u> .      |                    |                         | (!)              |            |
| Student<br>Migration Map | Project<br>Tracker             | Chart of<br>Accounts<br>Manager | Custom<br>Reports | Webmaster<br>Tools | Academic<br>Achievement | Early<br>Warning |            |

# 2 Click Administration.

| 110                  |                  |
|----------------------|------------------|
| SGX                  | Needs Assessment |
| Educator Evaluations |                  |
| Student Reporting    |                  |
| Administration       |                  |
|                      |                  |

| 3                | Click <b>Student R</b>     | eports.           |           |                     |            |       |                     |        |
|------------------|----------------------------|-------------------|-----------|---------------------|------------|-------|---------------------|--------|
|                  | Q Se                       | arch              |           |                     |            |       |                     | Bro    |
| i <u>pe Bo</u> i | rough > <u>Sample Da</u> t | aset > Academic A | chievemer | <u>t</u> > Admir    | nistration |       |                     |        |
|                  | Educator Evalu             | ations            | Stud      | ent Report:         | S          |       |                     |        |
|                  | e                          |                   |           | Academ              | ic Achiev  | ement | Data Load           | led    |
|                  | District Name              | Assessment        | Fall      | 2019-2020<br>Winter | Spring     | Fall  | 2020-2021<br>Winter | Spring |
|                  |                            |                   |           |                     |            |       |                     |        |

#### Click Student Master.

| -    |
|------|
|      |
| 1000 |
|      |
|      |
|      |
|      |
|      |
|      |
| 1000 |
|      |
|      |
|      |
|      |
| _    |
|      |
|      |
|      |
|      |
|      |
|      |
|      |
|      |
|      |

4

#### Student Reports

- Attendance
- Student Locations
- 31a Eligibility
- 31a Programs
- 31a Annual Report
- Childcare Facilities

Student Master

| District Name |  |
|---------------|--|
| (None)        |  |
| Destations    |  |
| Building      |  |

School Year

(None)

# **5** Select the **current school year term** from the dropdown menu.

| Repor              | ts               |                   |                  |                 |          |
|--------------------|------------------|-------------------|------------------|-----------------|----------|
|                    | Master Studer    | nt List           |                  |                 |          |
| e ID               |                  |                   | SIS ID           |                 |          |
| e                  |                  | ~                 | Spring 2020-2021 |                 | × •      |
| ID 🛊               | Term Name        | Street Address \$ | City¢ Building   | ¢ Eligibility   | Programs |
| <mark>08434</mark> | Spring 2020-2021 |                   | Maple Elementary | y School 🗹 Edit | 🗹 Edit   |

6

### Click **Search**.

| Attendance                                                    |                            |                                                                                  |                                    |                                                                  | M        |
|---------------------------------------------------------------|----------------------------|----------------------------------------------------------------------------------|------------------------------------|------------------------------------------------------------------|----------|
| <ul><li>Student Locations</li><li>31a Eligibility</li></ul>   | Last Name                  | е                                                                                |                                    | State ID                                                         |          |
| <ul><li> 31a Programs</li><li> 31a Annual Report</li></ul>    | Building                   |                                                                                  | ~                                  | Grade                                                            |          |
| <ul><li>Childcare Facilities</li><li>Student Master</li></ul> | SEARC                      | H RESET                                                                          | )                                  |                                                                  |          |
|                                                               |                            |                                                                                  |                                    |                                                                  |          |
|                                                               |                            |                                                                                  |                                    |                                                                  |          |
|                                                               | ID ¢                       | Student Name                                                                     | ¢ State ID \$                      | SIS ID 🜩                                                         | Те       |
|                                                               | ID ♦<br>3195813            | <ul> <li>Student Name</li> <li>Adair, James J</li> </ul>                         |                                    | SIS ID ♦<br>20008434                                             | s Te     |
|                                                               | ID ♦<br>3195813<br>3195518 | <ul> <li>Student Name</li> <li>Adair, James J</li> <li>Adams, James K</li> </ul> | <b>♦ State ID ♦</b><br>00000000000 | <ul> <li>SIS ID ♦</li> <li>20008434</li> <li>20006287</li> </ul> | Sp<br>Sp |

**7** Check the students you wish to add to the same 31a program.

| ID 💠    | • | Student Name 🔶    | State ID 🔶 | SIS ID 🔶 | Term N   |
|---------|---|-------------------|------------|----------|----------|
| 3195813 |   | Adair, James J    | 000000000  | 20008434 | Spring : |
| 3195518 |   | Adams, James K    |            | 20006287 | Spring : |
| 3194752 |   | Adams, James D    | 0000000000 | 20006335 | Spring : |
| 3194505 |   | Adams, Dennis D   | 0000000000 | 20008719 | Spring : |
| 3195582 |   | Adcock, Eloise D  | 0000000000 | 20006945 | Spring   |
| 3194276 |   | Addis, Ronald L   | 0000000000 | 20007608 | Spring   |
| 3195324 |   | Addison, Bettie T |            | 20006853 | Spring   |
| 3195064 |   | Adkisson, Donna T | 000000000  | 20003227 | Spring   |
| 3194767 |   | Aguilar, Travis J |            | 20006446 | Spring : |
| 3195080 |   | Aguirre, John A   |            | 20003327 | Spring a |

Alternatively, select the desired filters at the top of the page, such as building and grade, and click Search to filter the list of students displayed.

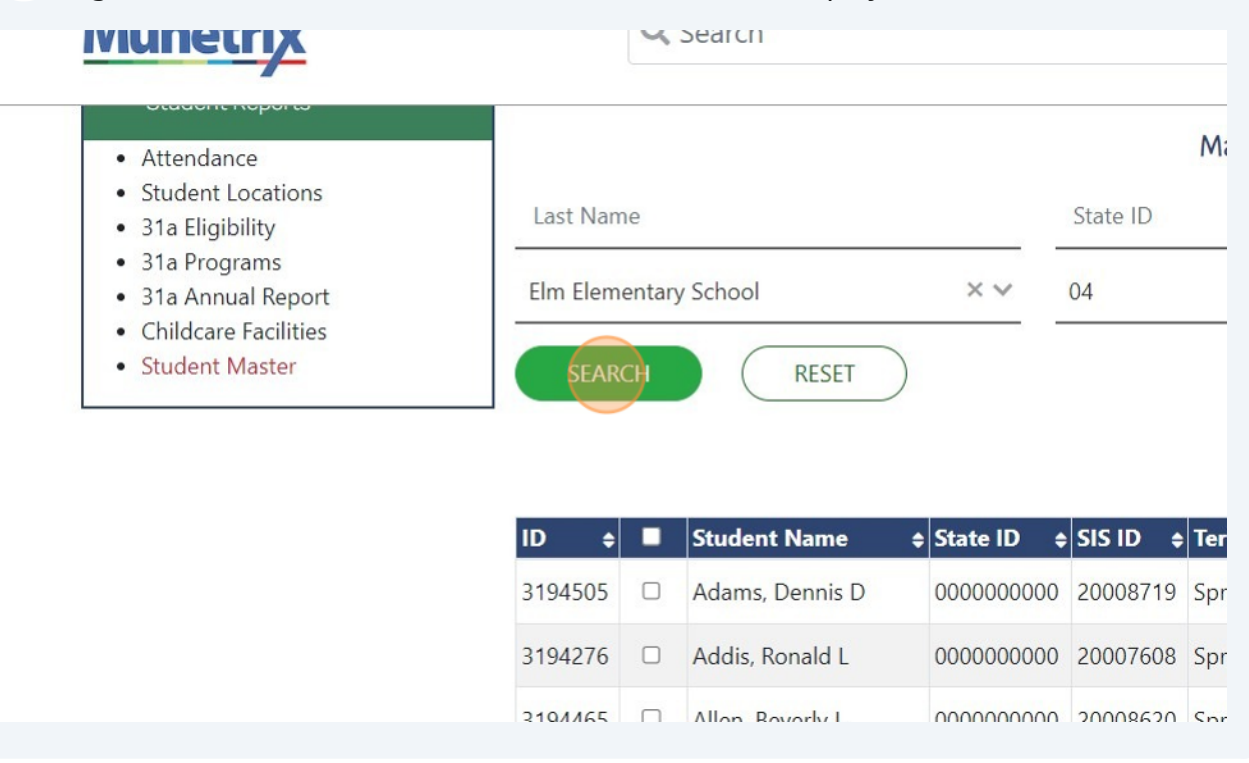

Check the box for specific students or **check the box at the top in the label row**, to select all students displayed.

| <ul><li>31a Eligibility</li></ul>                                                                                 | Last Name                |   | State ID |
|----------------------------------------------------------------------------------------------------|--------------------------|---|----------|
| <ul> <li>31a Programs</li> <li>31a Annual Report</li> <li>Childcare Facilities</li> <li>Student Master</li> </ul> | Building<br>SEARCH RESET | ~ | Grade    |

| ID 🗧    | Student Name 🛛 🖨 | State ID 💠 | SIS ID 🔶 | Term N |
|---------|------------------|------------|----------|--------|
| 3195813 | Adair, James J   | 0000000000 | 20008434 | Spring |
| 3195518 | Adams, James K   |            | 20006287 | Spring |
| 3194752 | Adams, James D   | 0000000000 | 20006335 | Spring |
| 3194505 | Adams, Dennis D  | 0000000000 | 20008719 | Spring |
| 3195582 | Adcock, Eloise D | 000000000  | 20006945 | Spring |

8

9

### **10** Once the students are selected, click **Bulk Program Tagging**.

|                      | Master Stude                                                                                | nt List                       |                                                                                                    |                                                             |                                           |       |
|----------------------|---------------------------------------------------------------------------------------------|-------------------------------|----------------------------------------------------------------------------------------------------|-------------------------------------------------------------|-------------------------------------------|-------|
| ID                   |                                                                                             |                               | SIS ID                                                                                                    |                                                             |                                           |       |
|                      |                                                                                             | ×                             | Spring 2020-2021                                                                                          |                                                             | ×v                                        |       |
|                      |                                                                                             | Currently                     | 6 students are selected                                                                                   | Bulk Progr                                                  | am Tagging                                |       |
| D 🕯                  | Term Name                                                                                   | Street Address 🖨              | City   Building                                                                                           | + Eligibility                                               | y Programs                                |       |
| 5766                 | Spring 2020-2021                                                                            |                               | Elm Elementary Schoo                                                                                      | Edit                                                        | 🗹 Edit                                    |       |
| 7042                 | Spring 2020-2021                                                                            |                               | Elm Elementary Schoo                                                                                      | Edit                                                        | 🗹 Edit                                    |       |
| 6849                 | Spring 2020-2021                                                                            |                               | Elm Elementary Schoo                                                                                      | Edit                                                        | 🗹 Edit                                    |       |
| 8035                 | Spring 2020-2021                                                                            |                               | Elm Elementary Schoo                                                                                      | l 🗹 Edit                                                    | 🗹 Edit                                    |       |
|                      |                                                                                             |                               |                                                                                                    |                                                             |                                           |       |
|                      |                                                                                             |                               |                                                                                                    |                                                             |                                           |       |
| 11                   | Check the d                                                                                 | esired <b>progra</b> i        | m(s).                                                                                                    |                                                             |                                           |       |
| Ins<br>  MT<br>  Pai | tructional Materials<br>SS/Coach Coordina<br>raprofessional Staff-<br>raprofessional Staff- | tor<br>Academic<br>Behavioral | <ul> <li>Dual Enroll</li> <li>English Lea</li> <li>General Ed<br/>(GED)</li> <li>International</li> </ul> | ment Progra<br>arner Progra<br>lucation Dev<br>al Baccalaur | ms<br>m Services<br>elopment Cours<br>ate | ework |

tervention Supports-Extended School Day/Year

| English Learner Program Services |  |
|----------------------------------|--|
| Mathematics                      |  |
| Reading                          |  |
| Science                          |  |
| Social Studies                   |  |
| Writing                          |  |
| essional Learning                |  |

Mathematics
Reading
Science
Social Studies
Writing
School Breakfast Programs
School Breakfast Programs
Other Supports
teeism
Anti-bullving

Intervention Supports-During the Day

English Learner Program Services

Activities to Reduce Chronic Absenteeism

Coaching Model Implementation

ct Non-Instructional Supports

MTSS K-12

Read by Grade 3 Law

| 12                                                            | Click <b>Save</b> .                                                                                                    |                                                                                                    |  |  |  |  |
|---------------------------------------------------------------|----------------------------------------------------------------------------------------------------|----------------------------------------------------------------------------------------------------|--|--|--|--|
|                                                               | <ul> <li>Social Studies</li> <li>Writing</li> <li>Professional Learning</li> <li>Coaching Model Implementation</li> <li>MTSS K-12</li> </ul>                                                                                                    | <ul> <li>Social Studies</li> <li>Writing</li> <li>School Breakfast Programs</li> <li>School Breakfast Programs</li> </ul> |  |  |  |  |
|                                                               | <ul> <li>Read by Grade 3 Law</li> <li><u>Direct Non-Instructional Supports</u></li> <li>Activities to Reduce Chronic Absenteeism</li> <li>Counseling Services</li> <li>Medical</li> <li>Mental Health</li> <li>School Health Clinics</li> </ul> | Other Supports<br>Anti-bullying<br>Crisis Intervention<br>Parent, Family & Community Engagement &<br>School Security      |  |  |  |  |
| Save Cancel 3194165 Dawson, Brian J 20006654 Spring 2020-2021 |                                                                                                    |                                                                                                    |  |  |  |  |

Click **Reset** to return the list of all students. Be sure to filter for the current school year term (if not set by default) before continuing to search, select and bulk tag students.

| etrix                                       |                   | Q                     | Search              |              |          |                  |      |
|---------------------------------------------|-------------------|-----------------------|---------------------|--------------|----------|------------------|------|
| anual Report<br>are Facilities<br>at Master | Elm Elema<br>SEAR | Elm Elementary School |                     |              | 04       |                  |      |
|                                             | ID \$             |                       | Student Name        | ♦ State ID ♦ | SIS ID 🛊 | Term Name 🔶      | Stre |
|                                             | 3194121           |                       | Alvord, Diane E     |              | 20005766 | Spring 2020-2021 |      |
|                                             | 3194202           |                       | Armstrong, Nicole R |              | 20007042 | Spring 2020-2021 |      |
|                                             | 3194177           |                       | Barnes, Natasha P   |              | 20006849 | Spring 2020-2021 |      |
|                                             | 210/222           |                       | Parron Fric H       |              | 20008035 | Spring 2020-2021 |      |